## **ENTERING LEAVE/TAD INFO INTO CGPAAS**

1. Log into CGPAAS – <u>https://cgpaas.uscg.mil</u>

Note: Must log into the system with a CAC to add/modify leave/TAD dates

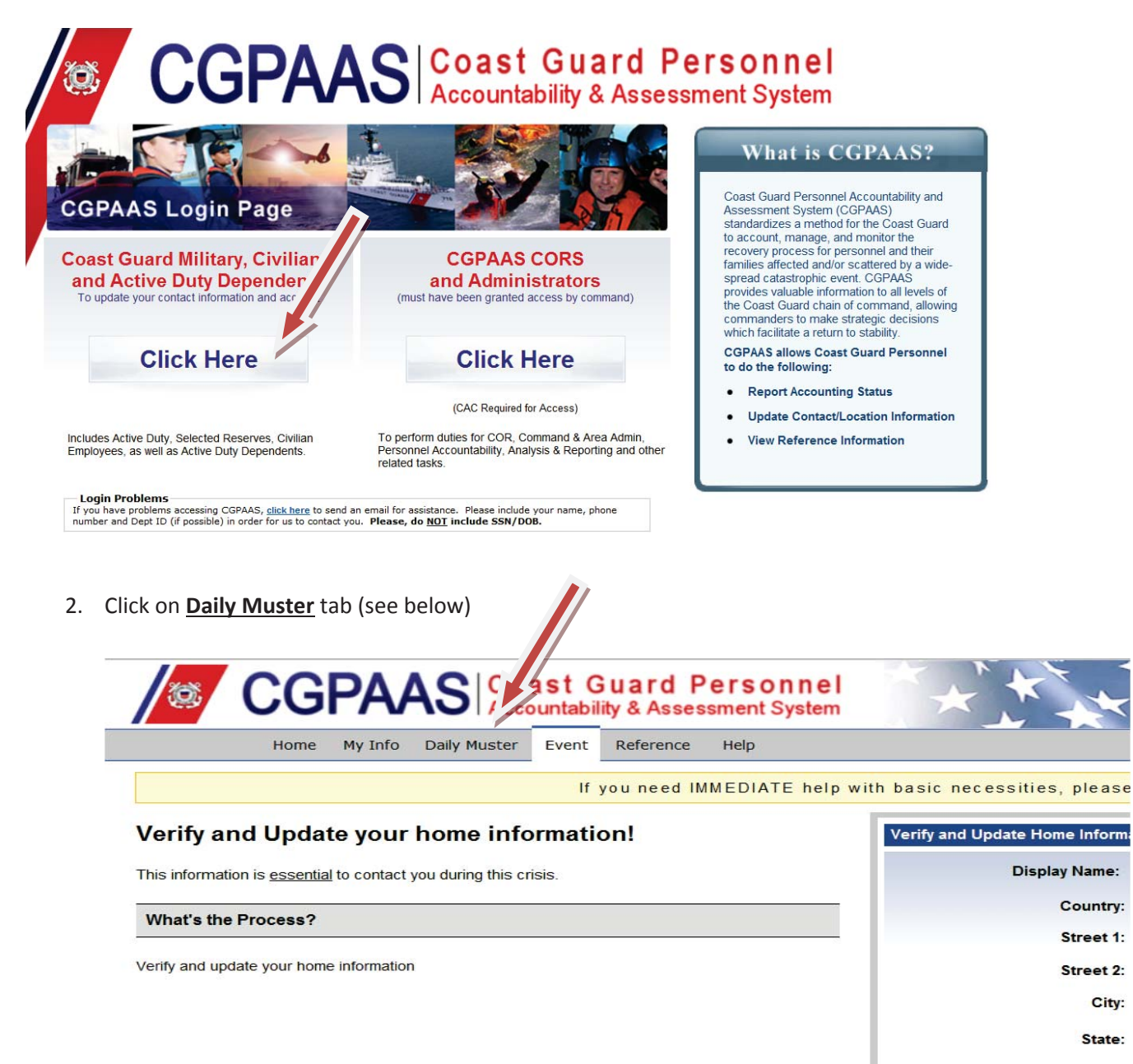

## Contact Info

Preferred Contact:

Hama Talanhana

3. Add your leave/TAD information by clicking on "<u>Add Projected Status</u>" (see below)

| 13           | CG          | PA/      |               | ast G<br>ountabil | ity & Asses | ersor<br>sment S | nnel<br>ystem | $\star$ |
|--------------|-------------|----------|---------------|-------------------|-------------|------------------|---------------|---------|
|              | Home        | My Info  | Daily Muster  | Event             | Reference   | Help             |               |         |
| My Muster    |             | _        |               |                   |             |                  |               |         |
| Daily Muster | - FORD, Z/  | ACHARY F | ROBERT        |                   |             |                  |               |         |
|              |             | 1        |               |                   |             |                  |               |         |
| Today:       |             |          | Present for D | uty               |             |                  | UNCO          | VFIRMED |
|              |             |          | Confirm C     | hange             |             |                  |               |         |
| Add Proje    | ected Statu | S        |               |                   |             |                  |               |         |

4. Enter your information. If you have multiple locations then hit "Add Projected Status" again (see #5 below). Save changes. Do not worry about the "Present for Duty" button.

|        | Ö           | 6    |       | С       | ;(  | G          | PA/     |               | ast G<br>ountabil | uard P<br>ity & Asses | erson I<br>sment Sys | nel<br>tem  |
|--------|-------------|------|-------|---------|-----|------------|---------|---------------|-------------------|-----------------------|----------------------|-------------|
|        |             |      |       |         | Hor | ne         | My Info | Daily Muster  | Event             | Reference             | Help                 |             |
| Mu     | ıste        | r    |       |         |     |            |         |               |                   |                       |                      |             |
| )ail   | IV N        | lus  | ter   | - F(    | R   | ) 7/       | CHARYR  | OBERT         |                   |                       |                      |             |
| - Call | .y          | ru o |       |         |     | , <b>L</b> |         | COLLECT       |                   |                       |                      |             |
|        |             |      |       |         |     |            |         |               |                   |                       |                      |             |
| То     | day         |      |       |         |     |            |         | Present for D | uty               |                       |                      | UNCONFIRMED |
|        |             |      |       |         |     |            |         | Confirm C     | hange             |                       |                      |             |
|        |             |      |       | -       |     |            |         |               |                   |                       |                      |             |
|        |             |      |       | to      |     |            |         | Present for   | Duty Off          | site                  |                      | PROJECTED   |
| < 0    | м           | De   | ec 20 | 15<br>T | F   | >          |         | USA           |                   |                       |                      | •           |
| 29     | 30          | 1    | 2     | 3       | 4   | 5          |         | City          |                   | State 🔽 Po            | ostal Code           |             |
| 6      | 7           | 8    | 9     | 10      | 11  | 12         |         | Note          |                   |                       |                      |             |
| 13     | 14          | 15   | 16    | 17      | 18  | 19         |         |               |                   |                       |                      | A.          |
| 20     | 21          | 22   | 23    | 24      | 25  | 26         |         |               |                   |                       |                      |             |
| 27     | 28          | 29   | 30    | 31      | 1   | 2          |         |               |                   |                       |                      |             |
| 3      | 4           | 5    | 6     | 7       | 8   | 9          |         |               |                   |                       |                      |             |
|        |             |      |       |         |     |            |         |               |                   |                       |                      | ~           |
|        |             |      |       |         |     |            |         | Save Chan     | ges               | Cancel Char           | nges                 |             |
|        | Ad          | d P  | roje  | cte     | dS  | tatu       | s       |               |                   |                       |                      |             |
|        | a formation |      |       |         |     |            |         |               |                   |                       |                      |             |

5. If you have multiple locations then hit the "Add Projected Status" again – See below.

| Home                   | My Info Daily Muste | er Event      | Reference | Help |      |         |
|------------------------|---------------------|---------------|-----------|------|------|---------|
| luster                 |                     |               |           |      |      |         |
| aily Muster - FORD, ZA | CHARY ROBERT        |               |           |      |      |         |
|                        |                     |               |           |      |      |         |
|                        |                     |               |           |      |      |         |
| oday:                  | On Leave            |               |           |      | UNCO | NFIRMED |
|                        | Alexandria,<br>USA  | VA22302       |           |      |      |         |
|                        | On Leave - t        | his is a test |           |      |      |         |
|                        | Confirm             | Change        |           |      |      |         |
| 2/21/2015to 01/01/201  | On Leave            |               |           |      | PROJ | ECTED   |
|                        | Alexandria,<br>USA  | VA22302       |           |      |      |         |
|                        | On Leave - t        | his is a test |           |      |      |         |
|                        | Change              | Remove        |           |      |      |         |
|                        |                     |               |           |      |      |         |

Which will then open another box (below)

| Daily Muster - FORD, ZACHAR | YROBERT                     |             |
|-----------------------------|-----------------------------|-------------|
|                             |                             |             |
| Today:                      | On I ave                    | UNCONFIRMED |
|                             | Ale Indria, VA22302         |             |
|                             | Leave - this is a test      |             |
|                             | Confirm Change              |             |
| 12/21/2015to 01/01/2016     | On Leave                    | PROJECTED   |
|                             | Alexandria, VA22302<br>USA  |             |
|                             | On Leave - this is a test   |             |
|                             | Change Remove               |             |
| to                          | Present for Duty Offsite    | ▼ PROJECTED |
|                             | USA                         | -           |
|                             | City State Postal Code      |             |
|                             | Note                        |             |
|                             |                             | <u> </u>    |
|                             |                             |             |
|                             |                             |             |
|                             |                             | ~           |
|                             | Save Changes Cancel Changes |             |
| Add Projected Status        |                             |             |